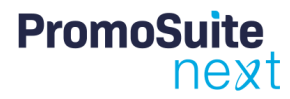

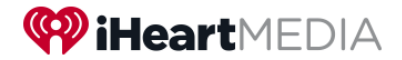

# **PromoSuite: Approving Cash Contests**

### Overview

This document is intended for users who are responsible for approving contests with CASH prizes in PromoSuite Next. After reviewing, you will understand:

- 1. How designated approvers get notified following a cash contest creation.
- 2. How designated approvers can respond to their approval notifications.
- 3. Additional actions designated approvers can take following approval to expedite contest setup and scheduling.

# Approving a CASH Contest

• After someone submits a cash contest for approval, the designated approvers for a given market will receive an email notification.

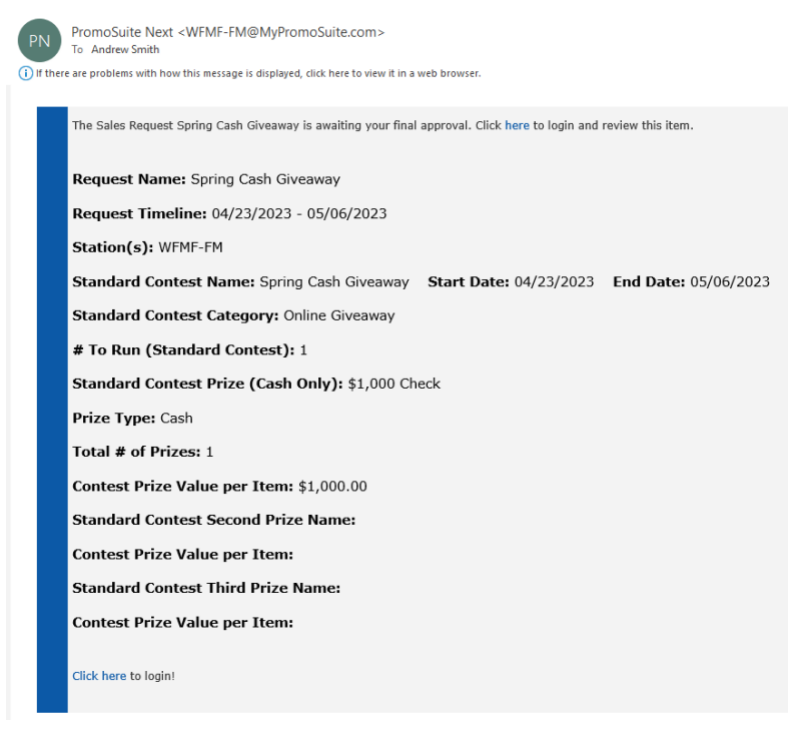

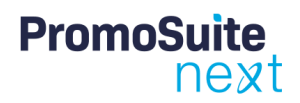

#### Step 1: Go to PromoSuite Next

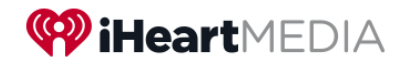

In response to that email notification, go to your <u>My</u> <u>Apps dashboard</u> and click PromoSuite.

| ÷ | → C              | om     |
|---|------------------|--------|
|   | Willeart My Apps | $\sim$ |
|   | Apps             |        |
|   |                  |        |
|   | PromoSuite       |        |
|   | PromoSuite       |        |
|   |                  |        |

#### Step 2: Locate the Promotional Request

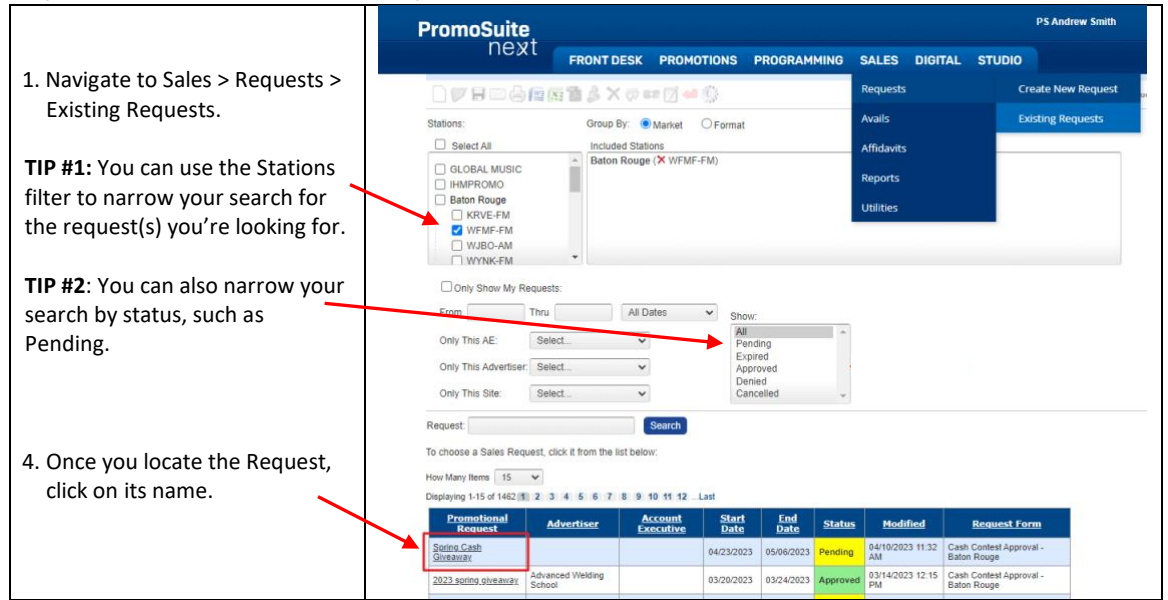

#### Step 3: Review and Act

After completing your review, click the Finalize/Create Campaign Elements button.

| ſ       | Approvals Conversation                                                        |
|---------|-------------------------------------------------------------------------------|
|         | Submit for approval                                                           |
|         | Finalize/Create Campaign<br>Elements                                          |
|         |                                                                               |
| MIX     | Finalize                                                                      |
| Click   | Approve or Deny below.                                                        |
| By clic | king Approve you will be creating items in other sections of PromoSuite Next. |
| 3       | Approve Deny Cancel Request                                                   |
|         | Close                                                                         |

A popup will appear. You can choose to 'Approve', 'Deny', or 'Cancel Request'.

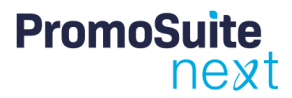

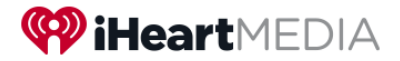

#### Step 4: Allocate the Prize (Optional)

If you chose to Approve, you will be asked to allocate the prize NOW or LATER.

NOTE: Allocating it NOW has advantages; it eliminates an extra step later for the local market user, providing them a contest that's fully ready to be scheduled. Otherwise, selecting NO means someone will need to complete that step PRIOR to scheduling the contest.

When YES is selected, the prize allocation grid appears containing the numbers entered during the request.

NOTE: These numbers can be adjusted if needed.

If everything looks good, click Apply.

|                                                                                                    | Prize Allocatio                                                                                                    | n                                                                                            |
|----------------------------------------------------------------------------------------------------|----------------------------------------------------------------------------------------------------|----------------------------------------------------------------------------------------------|
| the Contest Spring Cas<br>Ild you like to allocate it                                                                                | h Giveaway, you have th<br>now?                                                                                           | ne Prize \$1,000 Check as                                                                    |
|                                                                                                    | Vec No                                                                                                    |                                                                                              |
|                                                                                                    |                                                                                                    |                                                                                              |
|                                                                                                    |                                                                                                    |                                                                                              |
|                                                                                                    |                                                                                                    |                                                                                              |
|                                                                                                    |                                                                                                    |                                                                                              |
| eruing ocnoor                                                                                                    |                                                                                                    |                                                                                              |
|                                                                                                    | Prize Details                                                                                                    |                                                                                              |
|                                                                                                    | ringe become                                                                                                    |                                                                                              |
| Prize Closet Item Chosen                                                                                                    | \$1,000 Check                                                                                                    |                                                                                              |
| Prize Closet Item Chosen<br>Prize Value \$1,000.00                                                                                   | \$1,000 Check                                                                                                    |                                                                                              |
| Prize Closet Item Chosen<br>Prize Value \$1,000.00<br>Total # To Assign To This Co                                                   | \$1,000 Check                                                                                                    | main in the Prize Closet                                                                     |
| Prize Closet Item Chosen<br>Prize Value \$1,000.00<br>Total # To Assign To This C<br>deduct 1 fr                                     | \$1,000 Check ontest 1 (0 ren rom Prize Closet per winner                                                                 | main in the Prize Closet                                                                     |
| Prize Closet Item Chosen<br>Prize Value \$1,000.00<br>Total # To Assign To This C<br>deduct 1 ft<br>Allocation Category #            | \$1,000 Check ontest 1 0 rev rom Prize Closet per winner Assigned To This Contest                                         | main in the Prize Closet<br># Unallocated In Prize Closet                                    |
| Prize Closet Item Chosen<br>Prize Value \$1,000.00<br>Total # To Assign To This Cr<br>deduct 1 fi<br>Allocation Category #<br>On-Air | \$1,000 Check ontest 1 (0 rer rorm Prize Closet per winner Assigned To This Contest 1                                     | main in the Prize Closet<br># Unallocated In Prize Closet<br>0                               |
| Prize Closel Item Chosen Prize Value \$1,000.00 Total # To Assign To This Co deduct 1 fr Allocation Category # On-Air Events         | \$1,000 Check onlest 1 (0 rev from Prize Closet per winner Assigned To This Contest 1 0 0 0 0 0 0 0 0 0 0 0 0 0 0 0 0 0 0 | main in the Prize Closet<br># Unallocated In Prize Closet<br>0<br>0                          |
| Prize Closet Item Chosen Prize Value 51,000,00 Total # To Assign To This Cr deduct 1 fr Allocation Category # On-Air Events Online   | \$1,000 Check<br>ontest 1 (0 rev<br>room Prize Closet per vinner<br>Assigned To This Contest<br>1<br>0<br>0               | main in the Prize Closet<br># Unallocated In Prize Closet<br>0<br>0<br>0<br>0<br>0<br>0<br>0 |

The request is now finalized. The user who entered the request will receive an email letting them know the contest is approved and ready for scheduling.

## **Additional Resources**

For additional support and information, please consult:

PromoSuite Next Knowledge Base